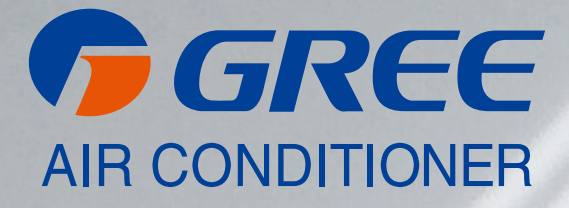

# NÁVOD K OBSLUZE

# [ KABELOVÝ NÁSTĚNNÝ OVLADAČ ]

XK19

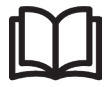

#### DŮLEŽITÁ POZNÁMKA:

Před instalací a použitím vašeho nového klimatizačního zařízení si pečlivě přečtěte tento návod. Návod si pak dobře uložte pro další použití.

# Obsah

| I | Kabelový ovladač XK19 |                                       |    |  |  |
|---|-----------------------|---------------------------------------|----|--|--|
|   | 1                     | Kabelový ovladač XK19                 |    |  |  |
|   |                       | 1.1 Pohled zvenku na kabelový ovladač | 1  |  |  |
| 1 |                       | 1.2 LCD kabelového ovladače           | 1  |  |  |
|   |                       | 1.3 Seznámení se symboly na LCD       | 2  |  |  |
|   | 2                     | Tlačítka                              | 2  |  |  |
| 1 |                       | 2.1 Tlačítka na kabelovém ovladači    | 2  |  |  |
|   |                       | 2.2 Funkce tlačítek                   | 3  |  |  |
|   | 3                     | Návod k obsluze                       |    |  |  |
|   |                       | 3.1 Zapnutí/vypnutí                   | 3  |  |  |
|   |                       | 3.2 Nastavení módu                    | 3  |  |  |
|   |                       | 3.3 Žádaná teplota                    | 4  |  |  |
|   |                       | 3.4 Nastavení ventilátoru             | 4  |  |  |
|   |                       | 3.5 Nastavení časovače                | 4  |  |  |
|   |                       | 3.6 Nastavení natáčení                | 5  |  |  |
|   |                       | 3.7 Nastavení funkce spánek           | 6  |  |  |
|   |                       | 3.8 Nastavení funkce turbo            | 9  |  |  |
|   |                       | 3.9 Nastavení úsporného režimu        | 10 |  |  |
|   |                       | 3.10 Nastavení elektrického topení    | 12 |  |  |
|   |                       | 3.11 Nastavení foukání                | 13 |  |  |
|   |                       | 3.12 Nastavení tichého provozu        | 14 |  |  |
|   |                       | 3.13 Ostatní funkce                   | 15 |  |  |
|   | 4                     | Chyby                                 | 16 |  |  |
|   |                       |                                       |    |  |  |

# I Kabelový ovladač XK19

# 1 Kabelový ovladač XK19

Je to zvláštní příslušenství kazetových přístrojů a přístrojů pro montáž na zeď a na strop.

# 1.1 Pohled zvenku na kabelový ovladač

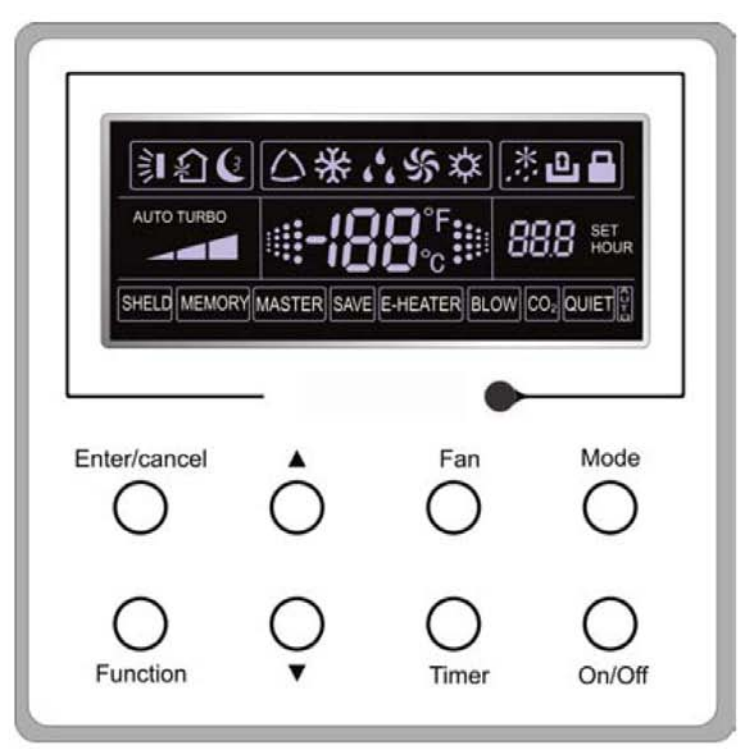

Obr. 1: Pohled zvenku na kabelový ovladač

# 1.2 LCD kabelového ovladače

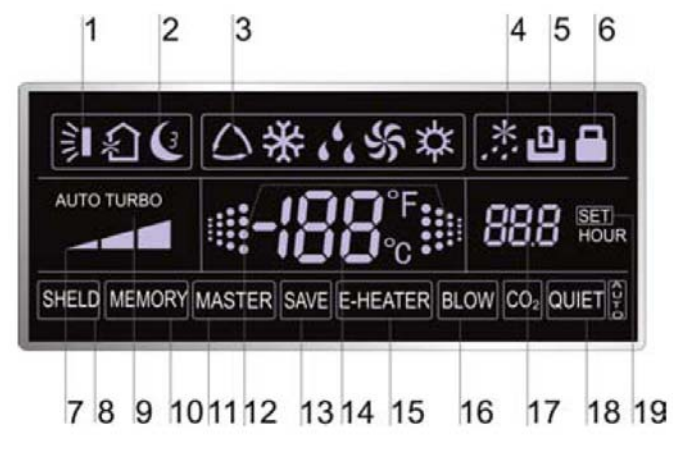

Obr. 2: LCD kabelového ovladače

#### 1.3 Seznámení se symboly na LCD

Tabulka 1

| Č. | Symboly    | Popis                                                                                                    |
|----|------------|----------------------------------------------------------------------------------------------------|
| 1  |            | Funkce natáčení                                                                                                |
| 2  | C          | Funkce spánek (3 typy: spánek 1, spánek 2, spánek 3)                                                           |
| 3  | $\sim$     | Provozní módy vnitřní jednotky (chlazení, odvlhčování, ventilátor a topení)                                    |
| 4  | *::        | Funkce odmrazování venkovní jednotky                                                                           |
| 5  | ٩          | Řídicí funkce brány (tato funkce pro tuto jednotku ještě není k dispozici)                                     |
| 6  | 8          | Funkce zámek                                                                                                   |
| 7  | 1          | Vysoké, střední, nízké a automatické otáčky ventilátoru vnitřní jednotky                                       |
| 8  | OCHRANA    | Funkce ochrany (chráněná jsou tlačítka, žádaná teplota, stav zap/vyp, mód nebo energetické úspory).            |
| 9  | TURBO      | Funkce turbo                                                                                                   |
| 10 | PAMĚŤ      | Funkce paměť (po výpadku a následném obnovení napájení pokračuje vnitřní jednotka v původně nastaveném stavu). |
| 11 | MASTER     | Kabelový ovladač master (tato funkce pro tuto jednotku ještě není k dispozici)                                 |
| 12 |            | Bliká v zapnutém stavu jednotky bez stisknutí tlačítka.                                                        |
| 13 | ÚSPORY     | Funkce úspory energie                                                                                          |
| 14 | -188       | Hodnota teploty okolí/žádané teploty                                                                           |
| 15 | EL. TOPENÍ | Funkce pomocného elektrického topení                                                                           |
| 16 | FOUKÁNÍ    | Funkce foukání                                                                                                 |
| 17 | 888        | Hodnota časovače                                                                                               |
| 18 | TICHÝ      | Funkce tichý provoz (dva typy: tichý a automatický tichý)                                                      |
| 19 | SET        | Zobrazuje se v režimu zprovozňování (debugging).                                                               |

# 2 Tlačítka

2.1 Tlačítka na kabelovém ovladači

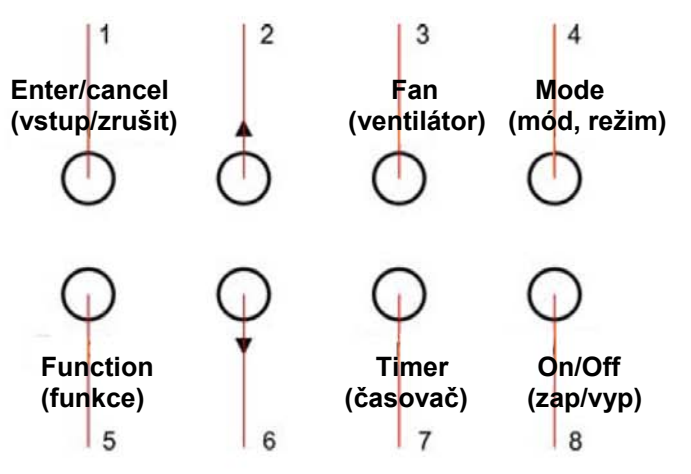

Obr. 3: Tlačítka na kabelovém ovladači

# 2.2 Funkce tlačítek

Tabulka 2

| Č.  | Název          | Funkce                                                                                                    |
|-----|----------------|----------------------------------------------------------------------------------------------------|
| 1   | Enter/cancel   | <ul> <li>① Výběr a zrušení funkce</li> <li>② Stiskněte na 5 sekund pro zjištění teploty venkovního okolí.</li> </ul>                                                                                                    |
| 2   |                | ① Žádaná provozní teplota vnitřní jednotky, rozsah: 16 – 30°C.                                                                                                    |
| 6   | ▼              | <ul> <li>② Nastavení časovače, rozsah: 0,5 až 24 hodin</li> <li>③ Přepínání mezi tichý / automatický tichý a spánek 1 / spánek 2 / spánek 3</li> </ul>                                                                                                    |
| 3   | Fan            | Nastavení vysokých / středních / nízkých / automatických otáček ventilátoru.                                                                                                    |
| 4   | Mode           | Nastavení módu vnitřní jednotky chlazení / topení / ventilátor / odvlhčování.                                                                                                    |
| 5   | Function       | Přepínání mezi funkcemi natáčení / spánek / turbo / úspory / el. topení / foukání / tichý atd.                                                                                                    |
| 7   | Timer          | Nastavení časovače.                                                                                                    |
| 8   | On/Off         | Zapnutí/vypnutí vnitřní jednotky.                                                                                                    |
| 4+2 | <b>▲</b> +Mode | Stiskněte je na 5 sekund při vypnuté jednotce pro zapnutí/zrušení funkce paměť.<br>(Jestliže je funkce paměť nastavená, bude vnitřní jednotka po výpadku a<br>následném obnovení napájení pokračovat v původně nastaveném stavu. Pokud<br>ne, bude vnitřní jednotka po obnovení napájení vypnutá. Před expedicí od výrobce<br>je funkce paměť vypnutá.) |
| 3+6 | Fan+▼          | Jejich současným stisknutím při vypnuté jednotce se u jednotek pouze pro chlazení na kabelovém ovladači zobrazí 🞇, zatímco u jednotek pro chlazení i topení se na kabelovém ovladači zobrazí                                                                                                    |
| 2+6 | ▲+▼            | Při spuštění jednotky bez závady nebo ve vypnutém stavu jednotky je tiskněte současně po dobu 5 sekund pro vstup do uzamčeného stavu. V tomto případě nebudou všechna ostatní tlačítka reagovat na stisknutí. Pro opuštění tohoto stavu je stiskněte na 5 sekund znovu.                                                                                 |

# 3 Návod k obsluze

# 3.1 Zapnutí/vypnutí

Stisknutím On/Off jednotku zapnete, dalším stisknutím ji vypnete.

Upozornění: Stav zobrazovaný na obr. 4 indikuje stav jednotky "vypnuto" po zapnutí napájení. Stav zobrazovaný na obr. 5 indikuje stav jednotky "zapnuto" po zapnutí napájení.

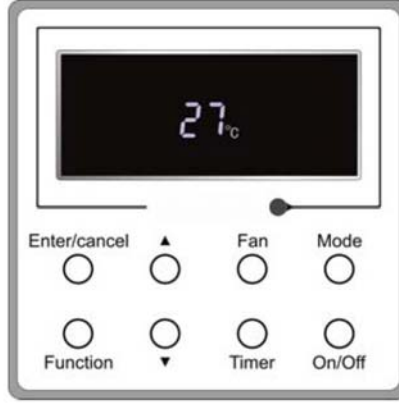

Obr. 4: Stav "vypnuto"

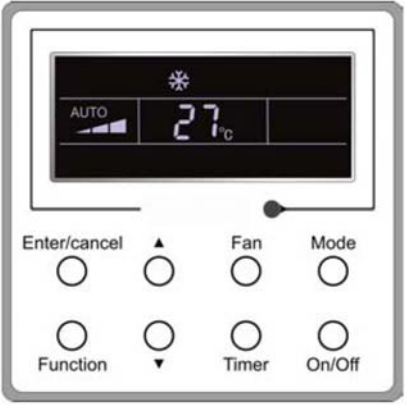

Obr. 5: Stav "zapnuto"

# 3.2 Nastavení módu

Ve stavu jednotky "zapnuto" tiskněte tlačítko Mode pro přepínání provozních režimů v následujícím pořadí: automaticky – chlazení – odvlhčování – ventilátor – topení.

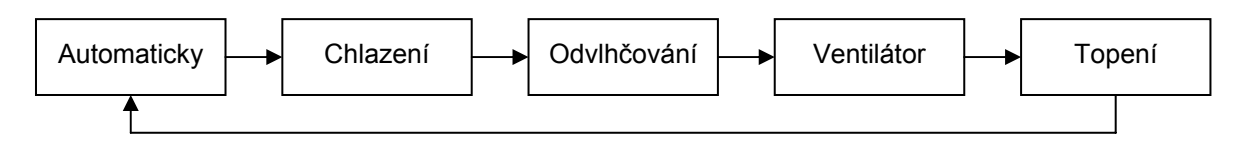

# 3.3 Žádaná teplota

Tiskněte tlačítka ▲ nebo ▼ pro zvýšení/snížení žádané teploty. Jestliže některé z nich stisknete trvale, teplota se každé 0,5 sekundy zvýší resp. sníží o 1°C , jak je znázorněno na obr. 6.

V módu chlazení, odvlhčování nebo topení je rozsah žádané teploty 16°C – 30°C.

V módu ventilátor je nastavena pevná žádaná teplota 26°C.

V automatickém módu se žádaná teplota nedá nastavit.

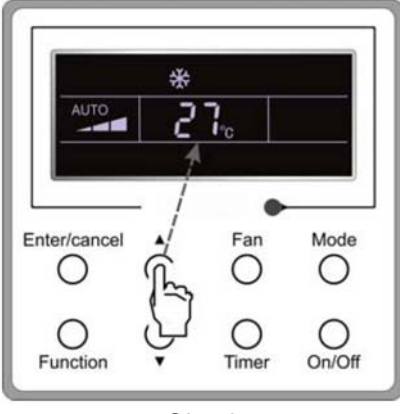

Obr. 6

#### 3.4 Nastavení ventilátoru

V "zapnutém"/"vypnutém" stavu jednotky stiskněte tlačítko Fan, otáčky ventilátoru vnitřní jednotky se pak budou cyklicky měnit, jak je znázorněno na obr. 7.

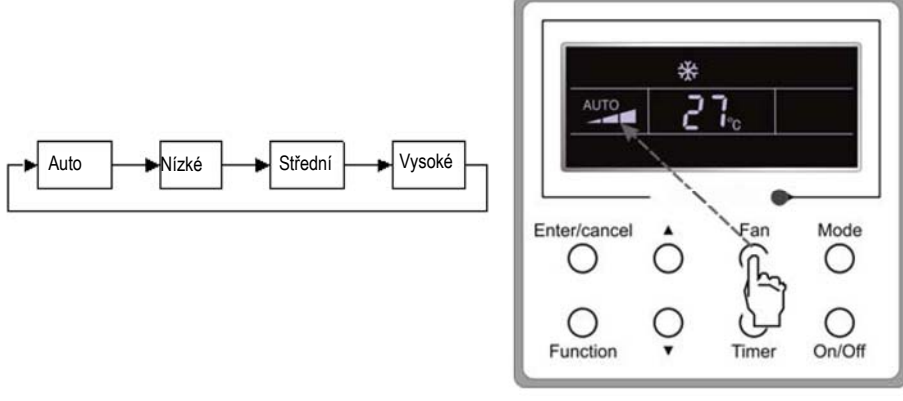

Obr. 7

#### 3.5 Nastavení časovače

V "zapnutém"/"vypnutém" stavu jednotky stiskněte tlačítko Timer pro nastavení časovače na vypnutí/zapnutí. Nastavení časovače na zapnutí: stiskněte tlačítko Timer; na LCD se pak bude zobrazovat "xx.x hour", přičemž "hour" bude blikat. V tomto případě nastavte tisknutím ▲ nebo ▼ hodnotu časovače. Pak nastavení potvrďte stisknutím Enter/cancel.

Zrušení nastavení časovače: stiskněte tlačítko Timer; když se na LCD nebude zobrazovat xx.x hour, znamená to pak, že je nastavení časovače zrušené.

Nastavení časovače na vypnutí v "zapnutém" stavu jednotky je znázorněno na obr. 8.

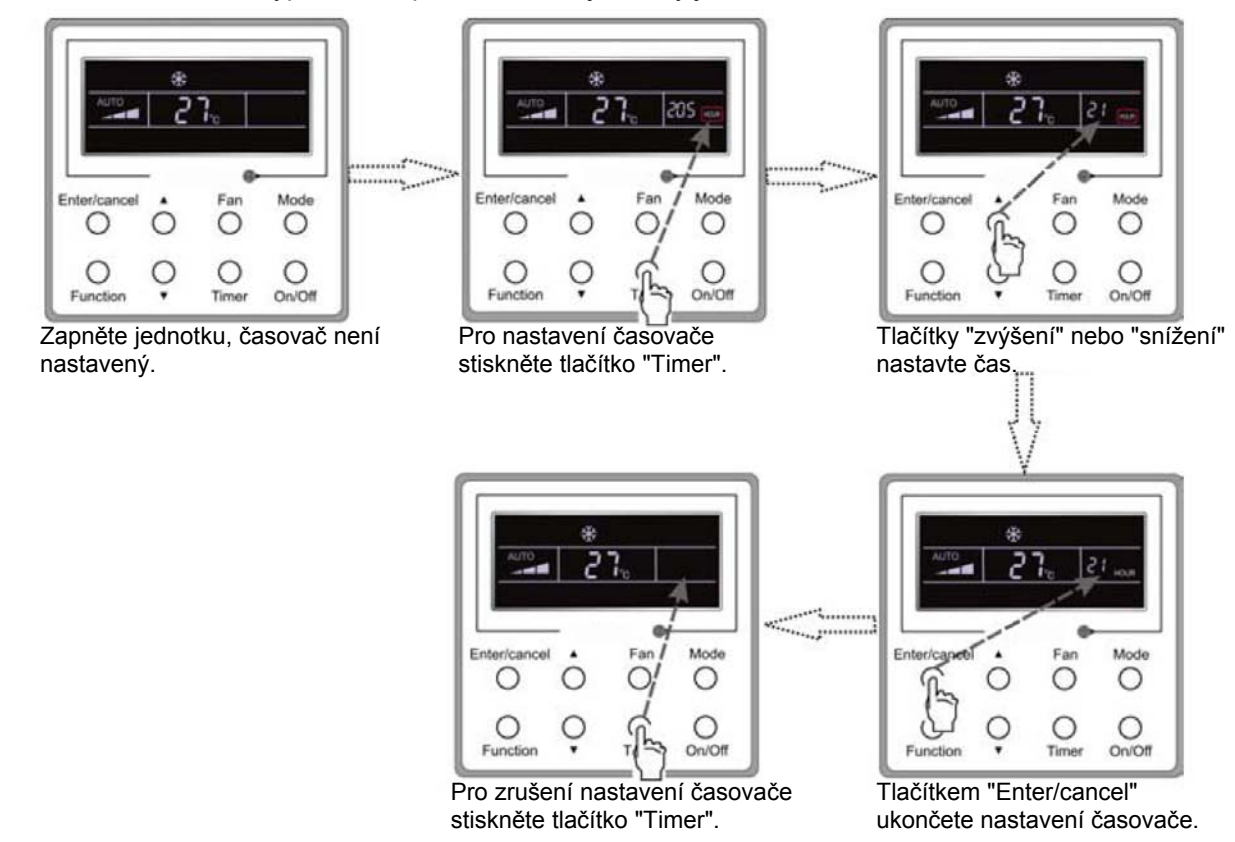

Obr. 8: Nastavení časovače na vypnutí v "zapnutém" stavu jednotky

Rozsah nastavení časovače: 0,5 až 24 hodin. Každým stisknutím tlačítka ▲ nebo ▼ se nastavený čas zvýší resp. sníží o 0,5 hodiny. Jestliže některé z nich tisknete trvale, nastavený čas se každé 0,5 sekundy zvýší resp. sníží o 0,5 hodiny.

#### 3.6 Nastavení natáčení

Zapnutí natáčení: Pro aktivaci funkce natáčení stiskněte při zapnuté jednotce tlačítko Function. V tomto případě bude blikat 🛐 Pak pro potvrzení stiskněte Enter/cancel.

Vypnutí natáčení: Když je zapnutá funkce natáčení, stiskněte tlačítko Function pro vstup do rozhraní pro nastavení natáčení s blikajícím 🛐. Pak pro zrušení této funkce stiskněte Enter/cancel.

Nastavení natáčení je znázorněno na obr. 9.

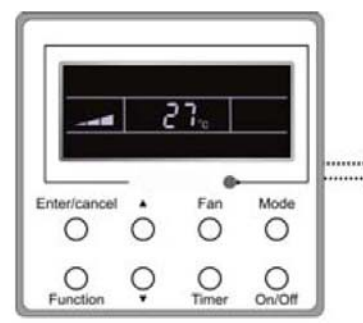

Zapněte jednotku, funkce natáčení není zapnutá.

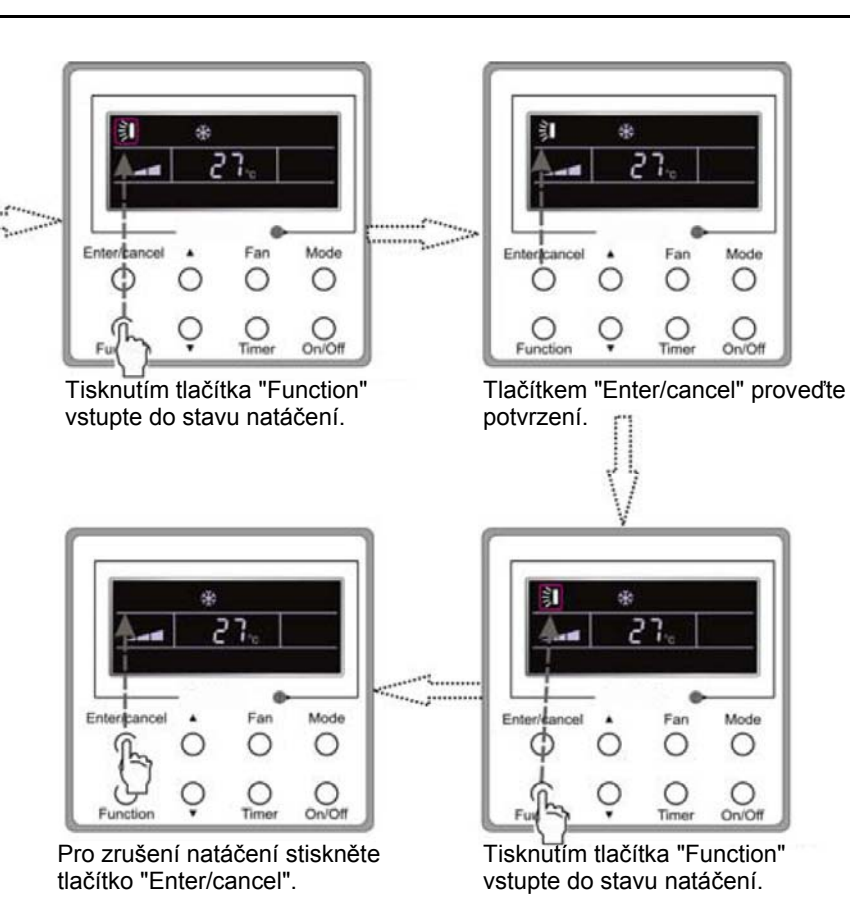

Obr. 9: Nastavení natáčení

Upozornění:

① Nastavení spánku, úspory, turbo, foukání nebo tichého provozu je stejné jako nastavení natáčení.

② Po provedení nastavení je nutno stisknout tlačítko "Enter/cancel" pro návrat do stavu nastavení nebo se po pěti sekundách provede automatické opuštění.

#### 3.7 Nastavení funkce spánek

Zapnutí funkce spánek: V zapnutém stavu jednotky tiskněte tlačítko Function, dokud jednotka nevstoupí do rozhraní pro nastavení funkce spánek. Pak tisknutím ▲ nebo ▼ přepínejte mezi spánek 1, spánek 2 a spánek 3. Potom nastavení potvrďte stisknutím tlačítka Enter/cancel.

Vypnutí funkce spánek: Když je aktivovaná funkce spánek, stiskněte tlačítko Function pro vstup do rozhraní pro nastavení funkce spánek. Pak pro zrušení této funkce stiskněte Enter/cancel.

Nastavení funkce spánek je znázorněno na obr. 10.

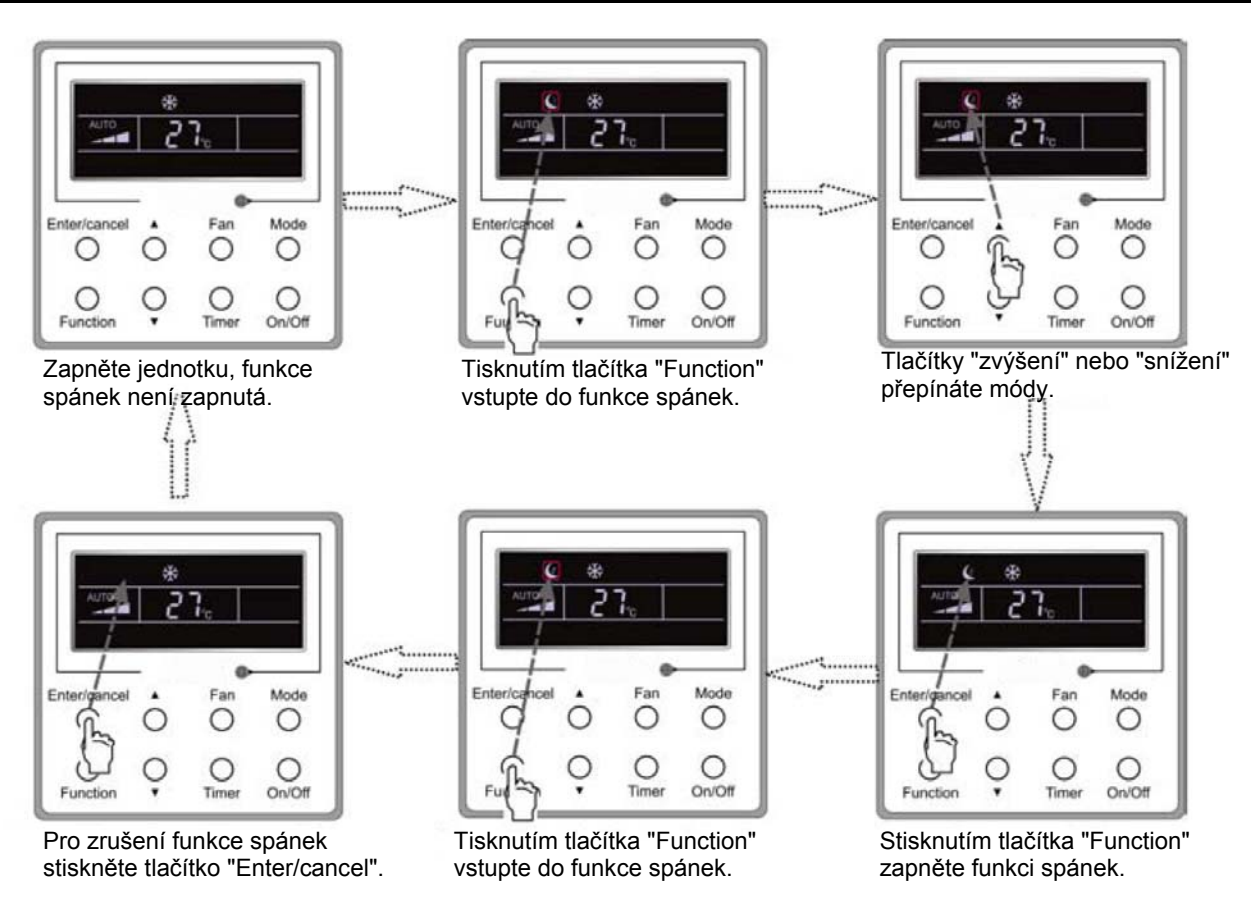

Obr. 10: Nastavení funkce spánek

Po výpadku a následném obnovení napájení je funkce spánek vypnutá. V módu ventilátor není funkce spánek k dispozici.

K dispozici jsou tři módy spánku: spánek 1, spánek 2 a spánek 3.

#### a. Spánek 1

Když jednotka běží v módu chlazení nebo odvlhčování ve funkci spánek 1, po 1 hodině se zvýší teplota o 1°C, po další hodině opět o 1°C. Pak jednotka poběží při této teplotě.

Když jednotka běží v módu topení ve funkci spánek 1, po 1 hodině se sníží teplota o 1°C, po další hodině opět o 1°C. Pak jednotka poběží při této teplotě.

#### b. Spánek 2

V módu chlazení lze teplotu nastavit v intervalu 16°C – 23°C, 24°C – 27°C nebo 28°C – 29°C nebo na 30°C; příslušné spánkové křivky jsou znázorněny na obr. 11. (Upozornění: Křivka je pouze orientační, skutečná teplota závisí na časovém okamžiku.)

Příklad: Teplota v módu chlazení je nastavená na 25°C. V módu spánek 2 se teplota každou hodinu zvýší o 1°C. Když se celkově zvýší o 2°C, bude se udržovat na 27°C. Po 7 hodinách se sníží o 1°C, tzn. na 26°C. Pak jednotka poběží při teplotě 26°C.

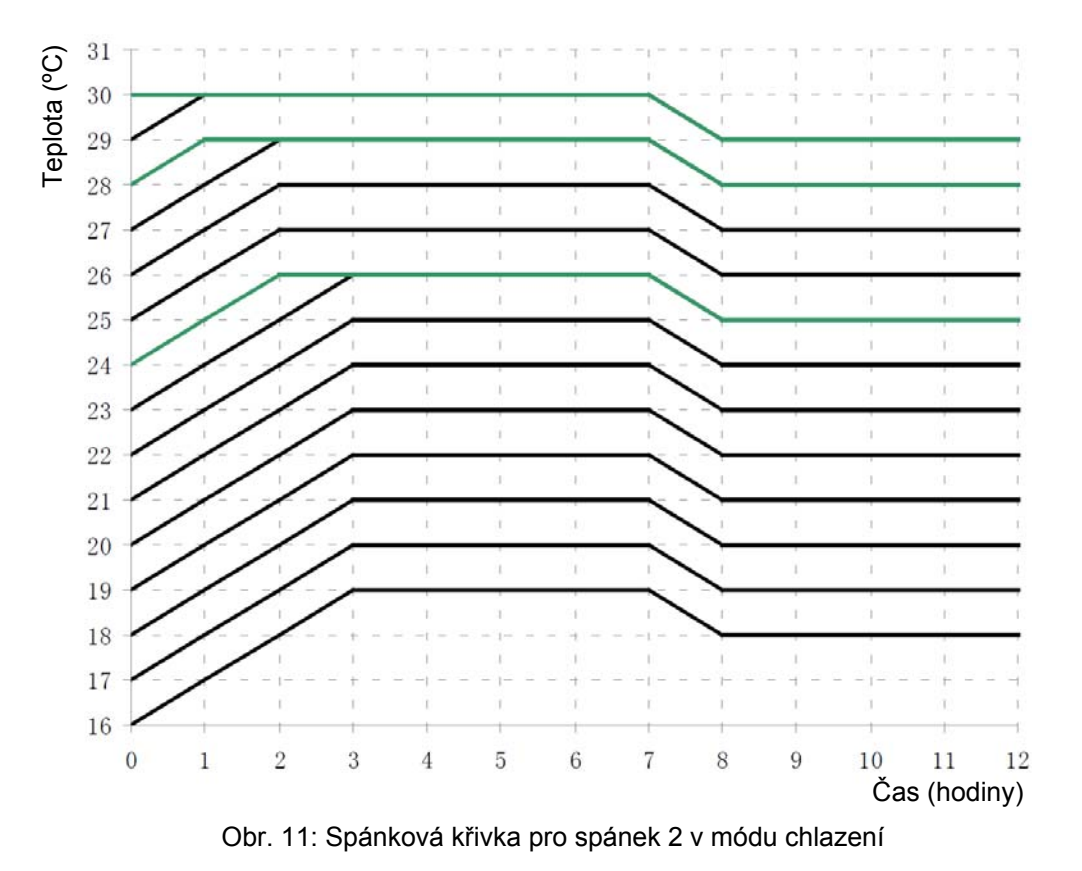

V módu topení lze teplotu nastavit na 16°C nebo v intervalu 17°C – 20°C, 21°C – 27°C nebo 28°C – 30°C; příslušné spánkové křivky jsou znázorněny na obr. 12.

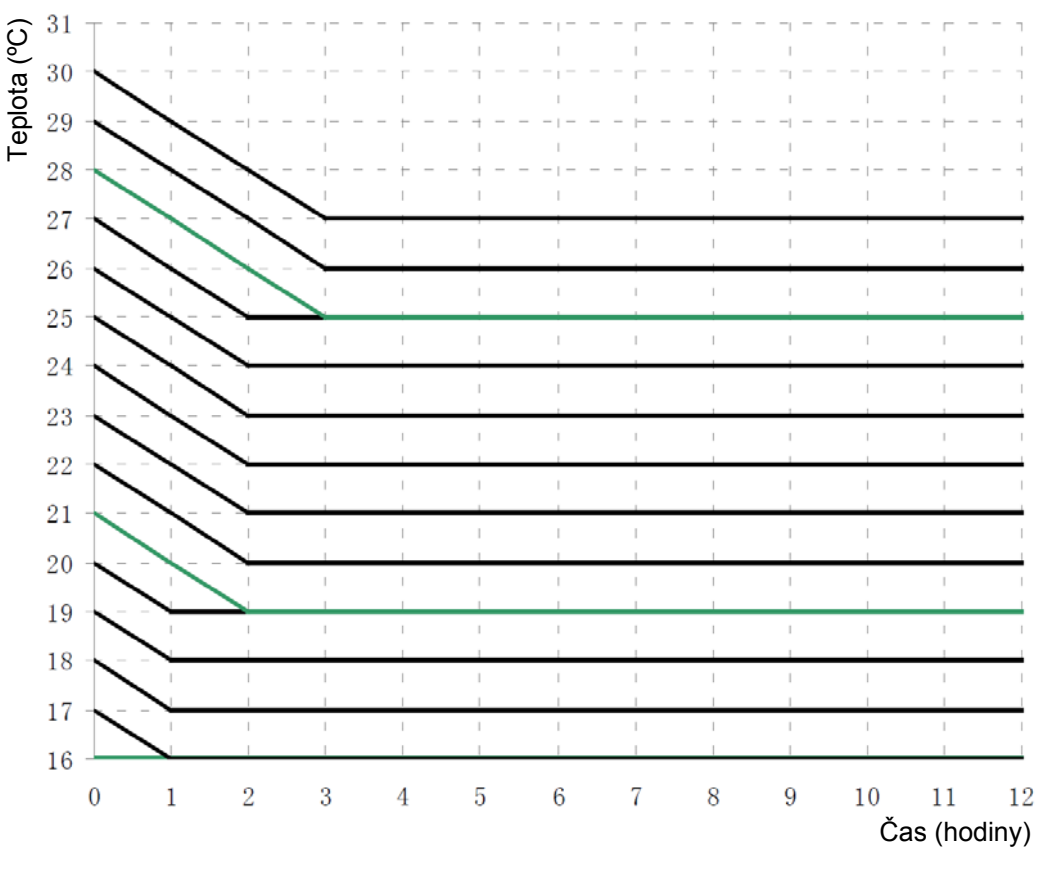

Obr. 12: Spánková křivka pro spánek 2 v módu topení

Příklad: Teplota v módu topení je nastavená na 22°C. V módu spánek 2 se teplota každou hodinu sníží o 1°C. Když se celkově sníží o 2°C, tzn. na 20°C, poběží jednotka při 20°C.

c. Spánek 3

Nastavení spánkové křivky ve funkci spánek 3 (DIY mód)

d. V módu spánek 3 stiskněte tlačítko Timer pro vstup do nastavení funkce spánek. V tomto případě se zobrazuje "1 HOUR", hodnota časovače, a příslušná teplota posledního nastavení spánkové křivky, okolní/žádaná teplota.

e. Tisknutím tlačítka ▲ nebo ▼ změňte příslušnou žádanou teplotu.

f. Stiskněte tlačítko Timer, čas se automaticky zvýší o 1 hodinu a zobrazuje se příslušná teplota posledního nastavení spánkové křivky, okolní/žádaná teplota.

- g. Opakujte kroky 2 a 3, dokud nebude ukončeno nastavení pro funkci spánek v čase 8 hodin (8 HOUR).
- h. Nastavení potvrďte stisknutím tlačítka Enter/cancel.

Nastavení spánkové křivky ve funkci spánek 3 je znázorněno na obr. 13.

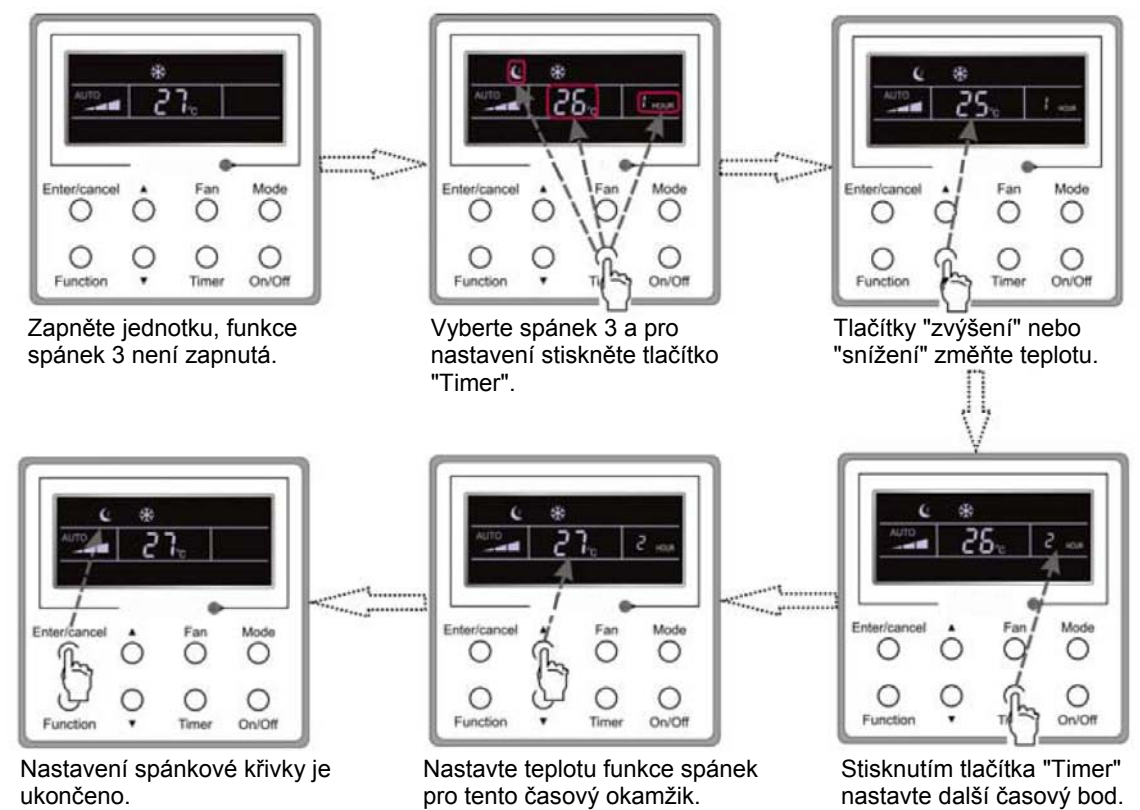

Obr. 13: Nastavení spánkové křivky ve funkci spánek 3

Upozornění:

① Jestliže při výše uvedeném nastavování stisknete tlačítko Function nebo do 5 sekund neprovedete žádnou činnost, nastavování spánkové křivky se zruší.

② Spánková křivka je před dodáním standardně nastavena na teplotu 26°C. Kabelový ovladač spánkovou křivku po nastavení automaticky uloží do paměti.

#### 3.8 Nastavení funkce turbo

Funkce turbo: Jednotka může při vysokých otáčkách ventilátoru zajistit rychlé chlazení nebo topení tak, aby se teplota v místnosti rychle přibližovala k žádané hodnotě.

V módu chlazení nebo topení tiskněte tlačítko Function, dokud jednotka nevstoupí do nastavovacího rozhraní funkce turbo, a pak nastavení potvrďte stisknutím tlačítka Enter/cancel.

Když je funkce turbo aktivovaná, stiskněte tlačítko Function pro vstup do nastavovacího rozhraní funkce turbo a pak stiskněte tlačítko Enter/cancel pro zrušení této funkce. Nastavení funkce turbo je znázorněno na obr. 14.

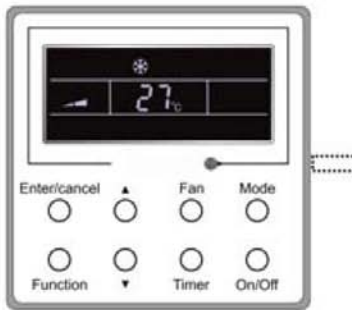

Zapněte jednotku, funkce turbo není zapnutá.

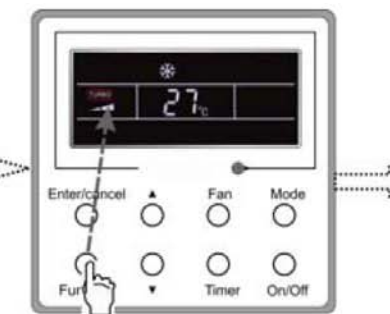

Tisknutím tlačítka "Function" přejděte do stavu turbo.

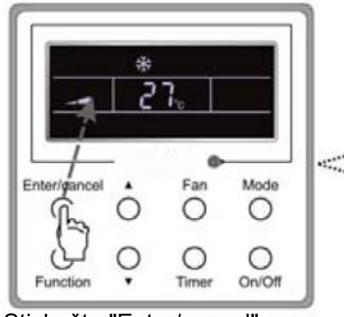

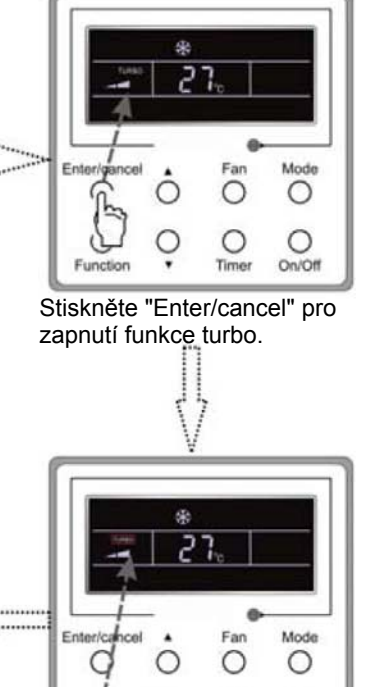

0

Tisknutím tlačítka "Function"

přejděte do stavu turbo.

0

On/Of

Stiskněte "Enter/cancel" pro vypnutí funkce turbo.

Obr. 14: Nastavení funkce turbo

Upozornění:

① Když je aktivovaná funkce turbo a rozdíl mezi teplotou v místnosti a žádanou teplotou je menší nebo roven 2°C (po dobu trvání 1 minuty), funkce turbo se automaticky deaktivuje.

② V módech odvlhčování a ventilátor není funkce turbo k dispozici. Po výpadku a následném obnovení napájení je funkce turbo vypnutá. Po zapnutí tichého provozu se funkce turbo zruší.

#### 3.9 Nastavení úsporného režimu

Úspory: Úsporný energetický režim, v jehož důsledku klimatizace běží v menším teplotním rozsahu, se realizuje nastavením omezené dolní hodnoty v módech chlazení a odvlhčování a omezené horní hodnoty v módu topení.

Nastavení úsporného režimu pro chlazení:

Ve stavu "zapnuto" a módu chlazení nebo odvlhčování jednotky stiskněte tlačítko Function pro vstup do nastavovacího rozhraní úsporného režimu a pak tisknutím tlačítek ▲ nebo ▼ nastavte omezenou dolní hodnotu v módu chlazení. Pak funkci energetických úspor aktivujte stisknutím Enter/cancel. Počáteční omezená dolní hodnota v módu chlazení je 26°C.

Když je aktivovaná funkce úspor, stiskněte tlačítko Function pro vstup do nastavovacího rozhraní funkce úspor a pak stiskněte tlačítko Enter/cancel pro zrušení této funkce.

Nastavení funkce úspor je znázorněno na obr. 15.

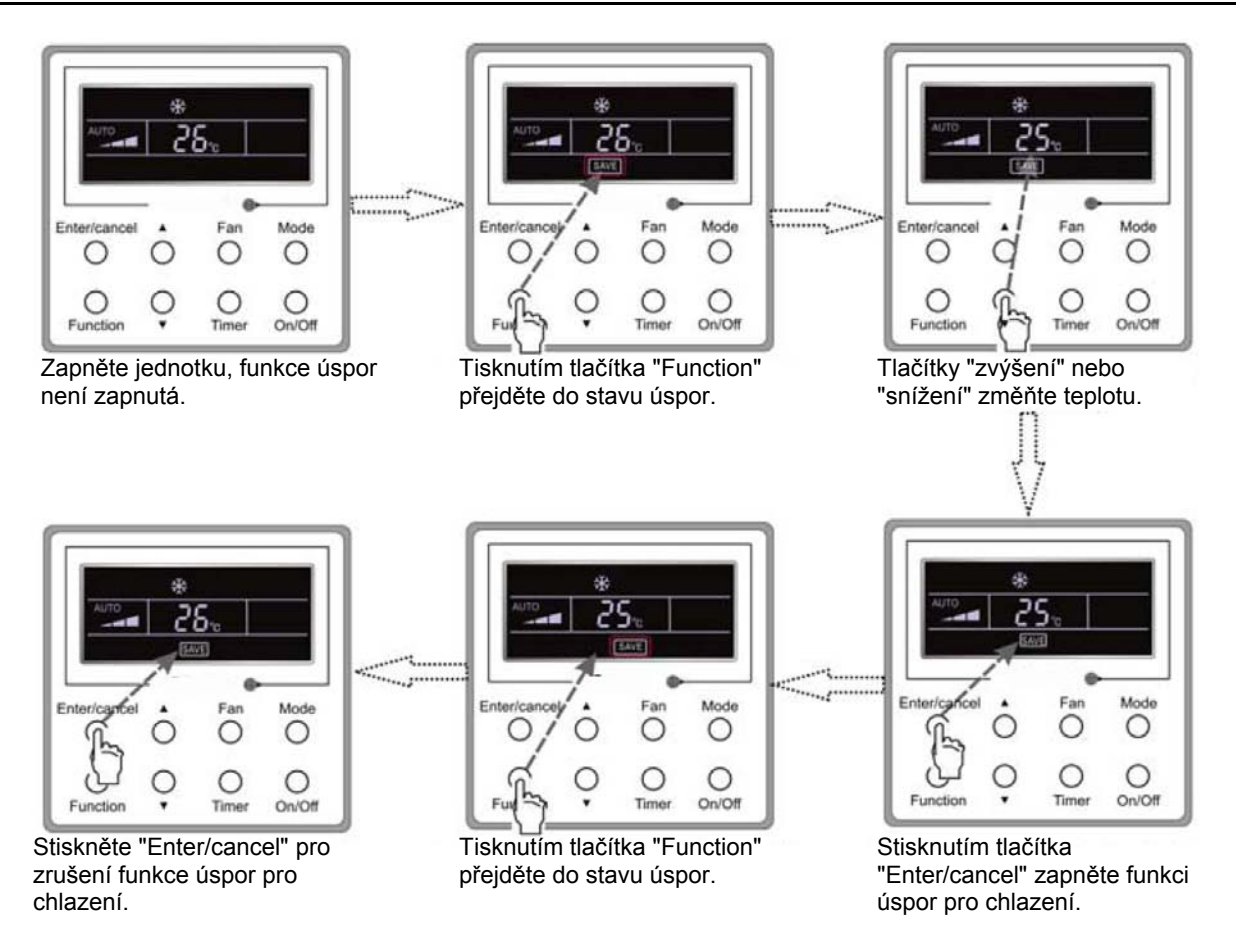

Obr. 15: Nastavení úsporného režimu pro chlazení

Nastavení úsporného režimu pro topení:

Ve stavu "zapnuto" nebo v módu topení jednotky stiskněte tlačítko Function pro vstup do nastavovacího rozhraní úsporného režimu a pak tisknutím ▲ nebo ▼ nastavte omezenou horní hodnotu v módu topení. Pak pro aktivaci funkce energetických úspor pro topení stiskněte tlačítko Enter/cancel. Počáteční omezená horní hodnota v módu topení je 20°C.

Po aktivaci funkce úspor stiskněte tlačítko Function pro vstup do nastavovacího rozhraní funkce úspor a pak stiskněte tlačítko Enter/cancel pro zrušení této funkce.

Nastavení funkce úspor pro topení je znázorněno na obr. 16.

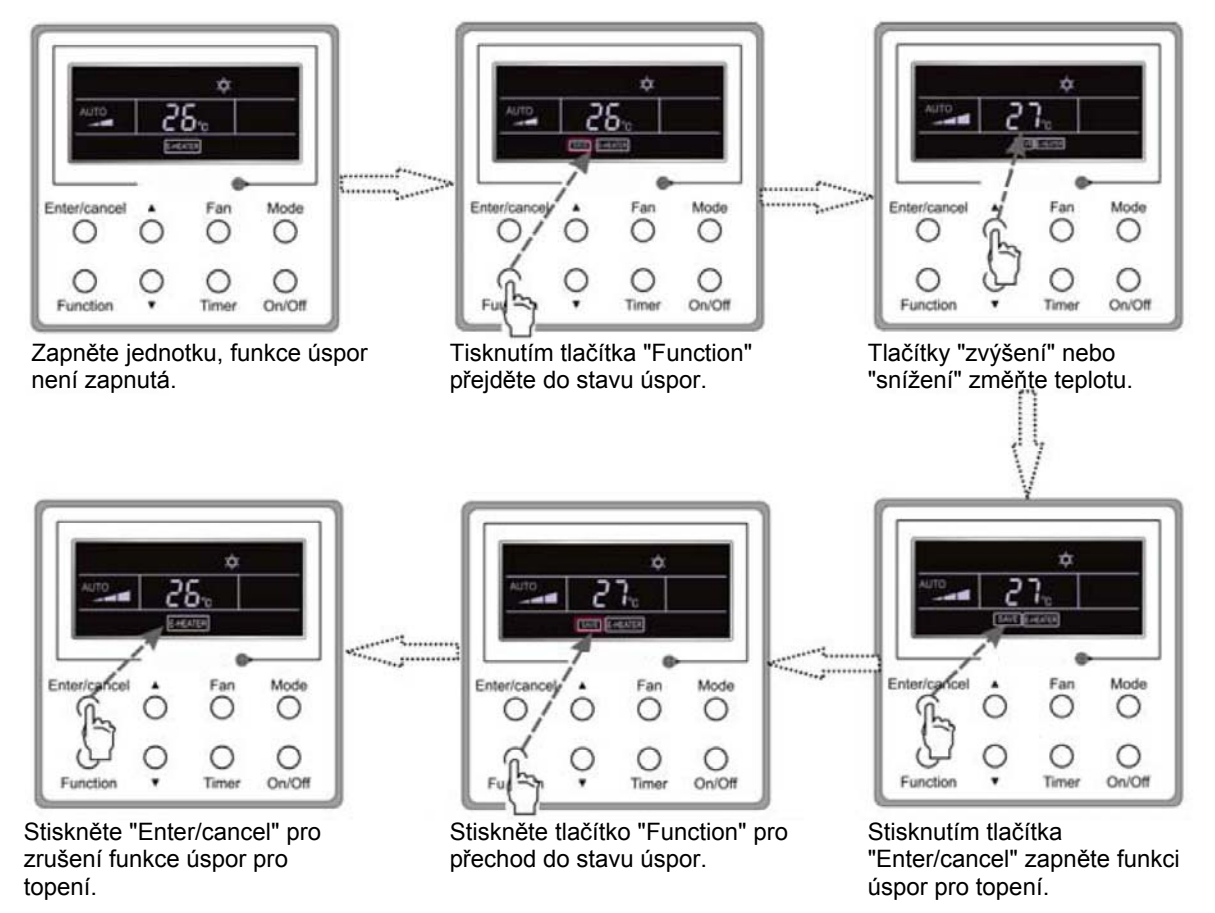

Obr. 16: Nastavení úsporného režimu pro topení

Upozornění:

① Stisknete-li tlačítko Function v nastavovacím rozhraní úspor nebo po posledním stisknutí tlačítka neprovedete po dobu 5 sekund žádnou činnost, systém nastavení úspor automaticky zruší, přičemž se aktuálně nastavená data uloží do paměti.

② Když se po výpadku napájení zapne napájení, funkce úspor se uloží do paměti.

#### 3.10 Nastavení elektrického topení

Elektrické topení (funkce pomocného elektrického topení): V módu topení je pro zvýšení účinnosti dovoleno zapnout elektrické topení.

Když kabelový ovladač nebo dálkový ovladač vstoupí do módu topení, tato funkce se automaticky zapne.

V módu topení stiskněte tlačítko Function pro vstup do nastavovacího rozhraní elektrického topení a pak stiskněte tlačítko Enter/cancel pro zrušení této funkce.

Pokud není funkce elektrického topení aktivovaná, stiskněte tlačítko Function pro vstup do nastavovacího rozhraní elektrického topení a pak stiskněte tlačítko Enter/cancel pro její zapnutí.

Nastavení této funkce je znázorněno na obr. 17 níže:

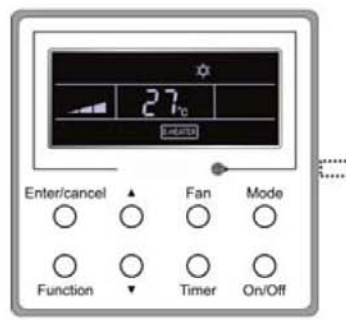

V módu topení se automaticky zapne funkce pomocného elektrického topení.

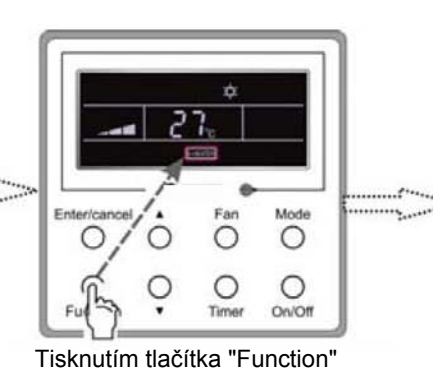

vstupte do této funkce.

2

Ο

(

Ente

hy

0

Function

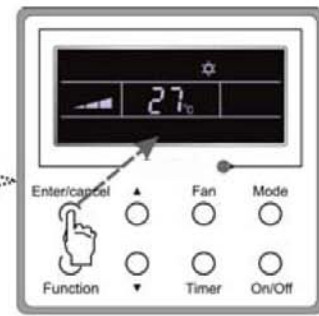

Stiskněte tlačítko "Enter/cancel" pro vypnutí této funkce.

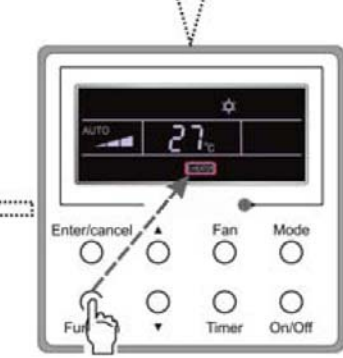

Stiskněte tlačítko "Enter/cancel" pro vypnutí této funkce.

Fan

0

0

Time

Mode

0

O

On/Off

Stiskněte tlačítko "Function" pro vstup do funkce pomocného elektrického topení.

Obr. 17: Nastavení elektrického topení

#### 3.11 Nastavení foukání

Funkce foukání: Po vypnutí jednotky se automaticky vypaří voda ve výparníku vnitřní jednotky, aby se zabránilo plísni.

V módu chlazení nebo odvlhčování tiskněte tlačítko Function, dokud jednotka nevstoupí do nastavovacího rozhraní funkce foukání, a pak tuto funkci aktivujte stisknutím tlačítka Enter/cancel.

Když je funkce foukání aktivovaná, stiskněte tlačítko Function pro vstup do nastavovacího rozhraní funkce foukání, a pak stiskněte tlačítko Enter/cancel pro zrušení této funkce.

Nastavení funkce foukání je znázorněno na obr. 18.

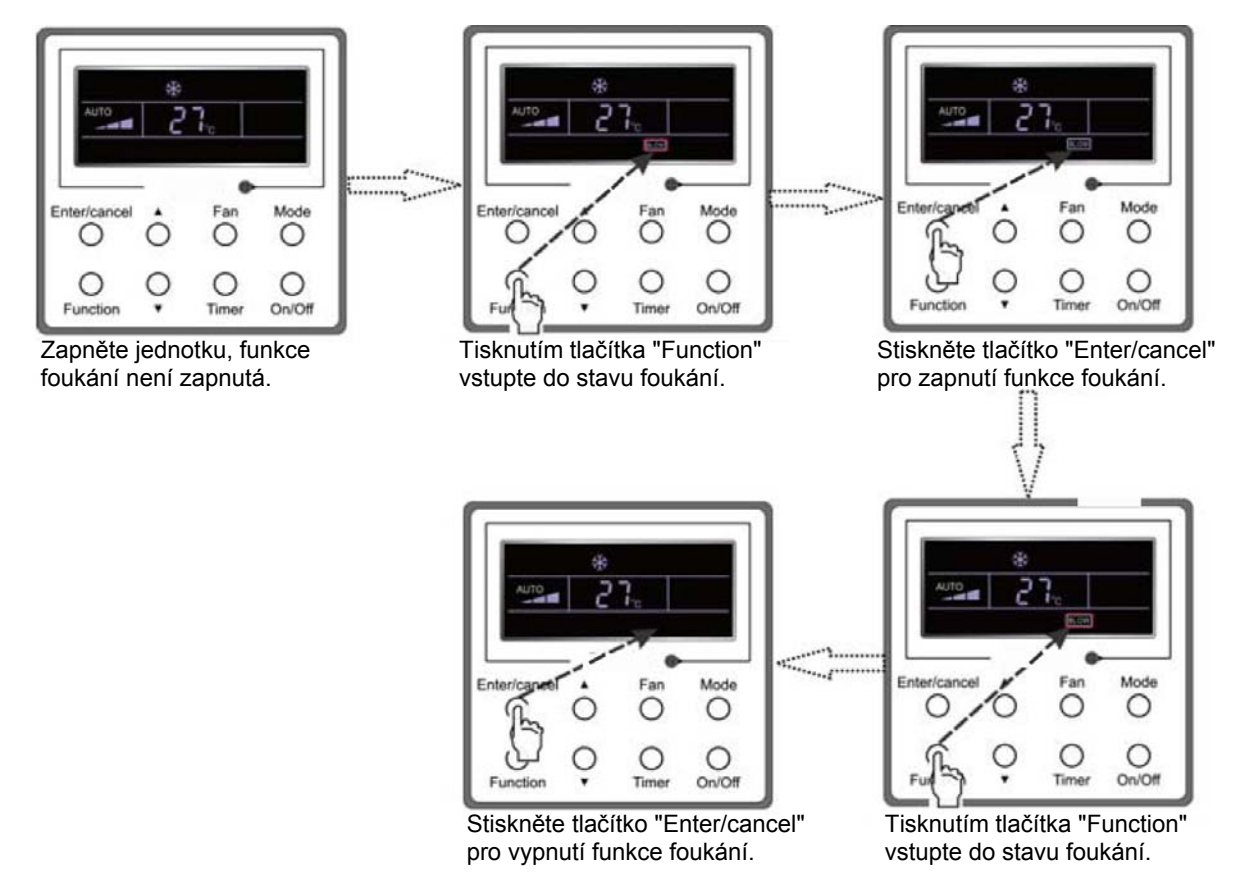

Obr. 18: Nastavení foukání

Upozornění:

① Když je aktivovaná funkce foukání a jednotka je vypnuta stisknutím tlačítka On/Off nebo dálkovým ovladačem, ventilátor vnitřní jednotky poběží po dobu 10 minut nízkými otáčkami a na LCD se bude zobrazovat "BLOW" (foukání). Zatímco když je funkce foukání deaktivovaná, ventilátor vnitřní jednotky se hned vypne.

② V módech ventilátor a topení není funkce foukání k dispozici.

#### 3.12 Nastavení tichého provozu

Funkce tichý provoz je dvojího druhu: tichý a automatický tichý.

Tiskněte tlačítko Function, dokud jednotka nevstoupí do nastavovacího rozhraní tichého provozu s blikajícím "Quiet" (tichý) nebo "Auto" (automatický). V tomto případě tiskněte tlačítka ▲ nebo ▼ pro přepnutí mezi tichým (Quiet) a automatickým tichým (Auto) provozem a pak proveďte potvrzení stisknutím tlačítka Enter/cancel.

Když je aktivovaná tichá funkce, tiskněte tlačítko Function, dokud jednotka nevstoupí do nastavovacího rozhraní tichého provozu s blikajícím "Quiet" (tichý) nebo "Auto" (automatický). Pak pro zrušení této funkce stiskněte Enter/cancel.

Nastavení funkce tichý je znázorněno na obr. 19.

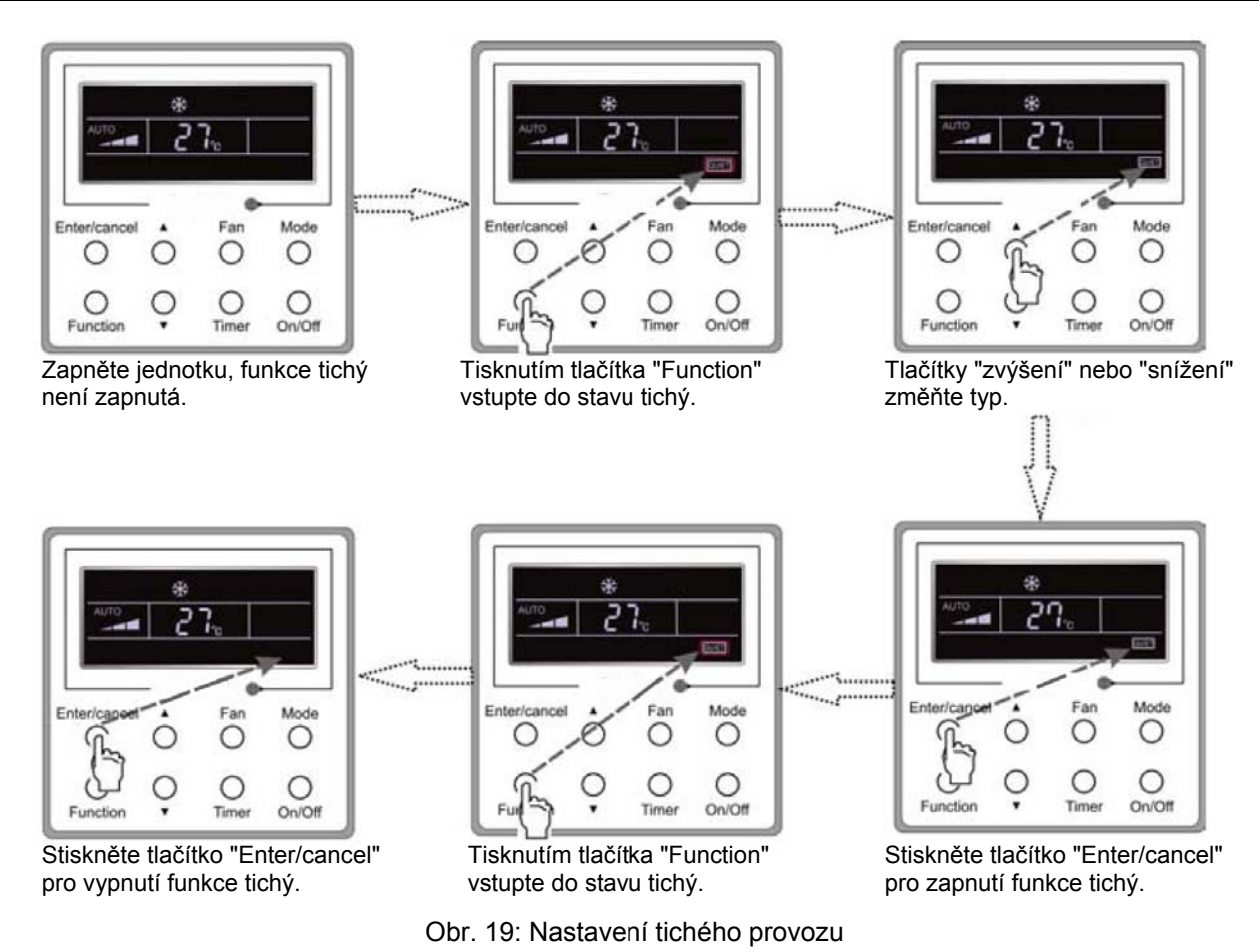

Upozornění:

① Když je aktivovaná funkce tichý, točí se ventilátor nízkými otáčkami a nelze je nastavit.

<sup>②</sup> Když je aktivovaná funkce automatický tichý, poběží jednotka podle rozdílu mezi teplotou v místnosti a žádanou teplotou. V tomto případě jsou otáčky ventilátoru nastavitelné.

Rozdíl mezi teplotou v místnosti a žádanou teplotou: je-li rozdíl teplot  $\ge 4^{\circ}$ C, otáčky ventilátoru zůstanou zachované; jestliže je rozdíl teplot v rozsahu 2°C až 3°C, sníží se otáčky ventilátoru o jeden stupeň; jestliže je rozdíl teplot  $\le 1^{\circ}$ C, bude se ventilátor točit minimálními otáčkami.

<sup>③</sup> Když je aktivovaná funkce automatický tichý provoz, otáčky ventilátoru nelze zvýšit, ale snížit. Jsou-li manuálně nastaveny vysoké otáčky ventilátoru, je funkce automaticky opuštěna.

④ V módech ventilátor a odvlhčování není funkce automatický tichý provoz k dispozici. Po výpadku a následném obnovení napájení je tichý provoz vypnutý.

#### 3.13 Ostatní funkce

#### a. Zámek

Při spuštění jednotky bez závady nebo ve vypnutém stavu jednotky tiskněte současně 5 sekund tlačítka ▲ a ▼, dokud kabelový ovladač nevstoupí do funkce uzamčení. V tomto případě se na LCD zobrazuje . Potom tato dvě tlačítka stiskněte současně znovu na 5 sekund pro opuštění této funkce.

V uzamčeném stavu stisknutí kteréhokoli jiného tlačítka nevede k odezvě.

#### b. Paměť

Přepnutí paměti: Při vypnuté jednotce současné 5sekundové stisknutí tlačítek Mode a ▲ přepíná stav paměti mezi paměť zapnutá a paměť vypnutá. Když je tato funkce aktivovaná, zobrazuje se Memory (paměť). Jestliže tato funkce není nastavená, bude jednotka po výpadku a následném obnovení napájení ve vypnutém stavu.

Obnovení paměti: Jestliže byla tato funkce nastavena pro kabelový ovladač, bude ovladač po výpadku a následném obnovení napájení pokračovat ve svém původním provozním stavu. Obsah paměti: zapnutí/vypnutí, mód, žádaná teplota, nastavené otáčky ventilátoru, funkce úspor a funkce zámku.

#### c. Dotaz na teplotu venkovního okolí

V "zapnutém" nebo "vypnutém" stavu jednotky stiskněte na 5 sekund tlačítko Enter/cancel. Po zaznění akustického signálu se zobrazí teplota venkovního okolí. Tento stav dotazování bude opuštěn stisknutím tlačítka Function nebo On/Off nebo při nastavování teploty. K automatickému opuštění dojde rovněž tehdy, když není do 10 sekund provedena žádná činnost.

# 4 Chyby

Jestliže během provozu systému dojde k chybě, na LCD se zobrazí chybový kód, jak je znázorněno na obr. 20. Jestliže dojde ve stejné době k více chybám, zobrazují se jejich kódy cyklicky.

Upozornění: V případě chyby prosím vypněte jednotku a kontaktujte zkušeného profesionála.

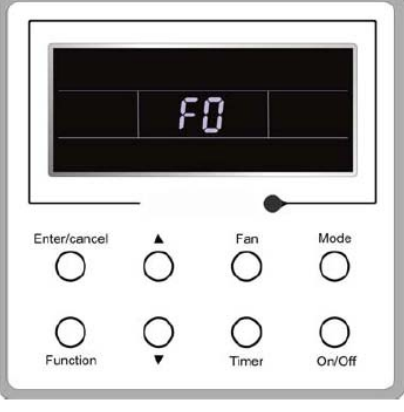

Obr. 20

| Tabulka | 3: | Výz   | nam   | iednotliv | ých    | ch  | /b |
|---------|----|-------|-------|-----------|--------|-----|----|
| rubuiku | υ. | v y 2 | _ num | jeanour   | y 01 1 | 011 |    |

| Chyba                                                                                        | Chybový kód |
|----------------------------------------------------------------------------------------------|-------------|
| Vysokotlaká ochrana                                                                          | E1          |
| Nízkotlaká ochrana                                                                           | E3          |
| Ochrana vypouštění                                                                           | E4          |
| Nadproudová ochrana                                                                          | P5          |
| Chyba komunikace                                                                             | E6          |
| Ochrana před přetečením vody vnitřní jednotky                                                | E9          |
| Konflikt módů                                                                                | E7          |
| Ochrana proti zamrznutí                                                                      | E2          |
| Odmrazování nebo návrat oleje pro topení                                                     | H1          |
| Rozpojený/zkratovaný obvod snímače vnitřní okolní teploty                                    | F1          |
| Rozpojený/zkratovaný obvod snímače teploty výparníku                                         | F2          |
| Chyba teplotního snímače vstupní teploty potrubí chladiva vnitřní jednotky (ventil kapaliny) | b5          |
| Chyba teplotního snímače výstupní teploty potrubí chladiva vnitřní jednotky (ventil plynu)   | b7          |
| Rozpojený/zkratovaný obvod snímače vstupní teploty spirály kondenzátoru                      | A5          |
| Chyba snímače teploty středu spirály kondenzátoru                                            | F4          |
| Rozpojený/zkratovaný obvod snímače výstupní teploty spirály kondenzátoru                     | A7          |
| Chyba snímače teploty vydávaného vzduchu                                                     | F5          |
| Chyba snímače teploty venkovního okolí                                                       | F3          |
| Chyba snímače teploty modulu                                                                 | oE          |
| Celková chyba venkovní jednotky                                                              | oE          |

#### ZPĚTNÝ ODBĚR ELEKTROODPADU

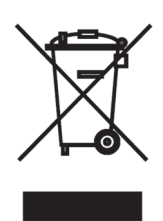

Uvedený symbol na výrobku nebo v průvodní dokumentaci znamená, že použité elektrické nebo elektronické výrobky nesmí být likvidovány společně s komunálním odpadem. Za účelem správné likvidace výrobku jej odevzdejte na určených sběrných místech, kde budou přijata zdarma. Správnou likvidací tohoto produktu pomůžete zachovat cenné přírodní zdroje a napomáháte prevenci potenciálních negativních dopadů na životní prostředí a lidské zdraví, což by mohly být důsledky nesprávné likvidace odpadů. Další podrobnosti si vyžádejte od místního úřadu nebo nejbližšího sběrného místa.

#### INFORMACE O CHLADICÍM PROSTŘEDKU

Toto zařízení obsahuje fluorované skleníkové plyny zahrnuté v Kjótském protokolu. Údržba a likvidace musí být provedena kvalifikovaným personálem.

Typ chladicího prostředku: R32 Množství chladicího prostředku: viz přístrojový štítek. Hodnota GWP: 675 (1 kg R32 = 0,675 t CO<sub>2</sub> eq) GWP = Global Warming Potential (potenciál globálního oteplování)

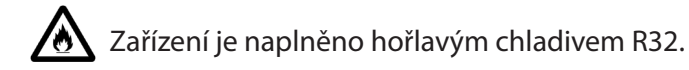

V případě problémů s kvalitou nebo jiných kontaktujte prosím místního prodejce nebo autorizované servisní středisko. Tísňové volání – telefonní číslo: 112

#### VÝROBCE

GREE ELECTRIC APPLIANCES, INC. OF ZHUHAI West Jinji Rd, Qianshan, 519070 Zhuhai China

#### ZÁSTUPCE

GREE Czech & Slovak s.r.o. Košuličova 778/39 619 00 Brno Czech Republic www.greeczech.cz, info@greeczech.cz

#### SERVISNÍ PODPORA

GREE Czech & Slovak s.r.o. Košuličova 778/39 Brno, 619 00 Czech Republic www.greeczech.cz, info@greeczech.cz

CE

| ΡΟΖΝΑΜΚΥ |   |
|----------|---|
|          | _ |
|          |   |
|          | - |
|          | - |
|          | _ |
|          |   |
|          | - |
|          | - |
|          | _ |
|          |   |
|          | - |
|          | - |
|          | - |
|          |   |
|          | - |
|          | - |
|          | - |
|          |   |
|          | - |
|          | - |
|          | - |
|          | _ |
|          |   |
|          | - |
|          | - |
|          | - |
|          |   |
|          | - |

| ΡΟΖΝΑΜΚΥ |   |
|----------|---|
|          | _ |
|          |   |
|          | - |
|          | - |
|          | _ |
|          |   |
|          | - |
|          | - |
|          | _ |
|          |   |
|          | - |
|          | - |
|          | - |
|          |   |
|          | - |
|          | - |
|          | - |
|          |   |
|          | - |
|          | - |
|          | - |
|          | _ |
|          |   |
|          | - |
|          | - |
|          | - |
|          |   |
|          | - |

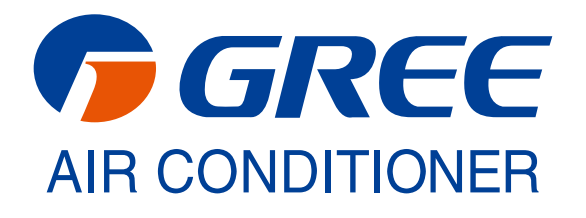